08/10/2014

# em4 ⇔ MTPX/XX MODBUS COMMUNICATION

#### em4 TUTORIAL

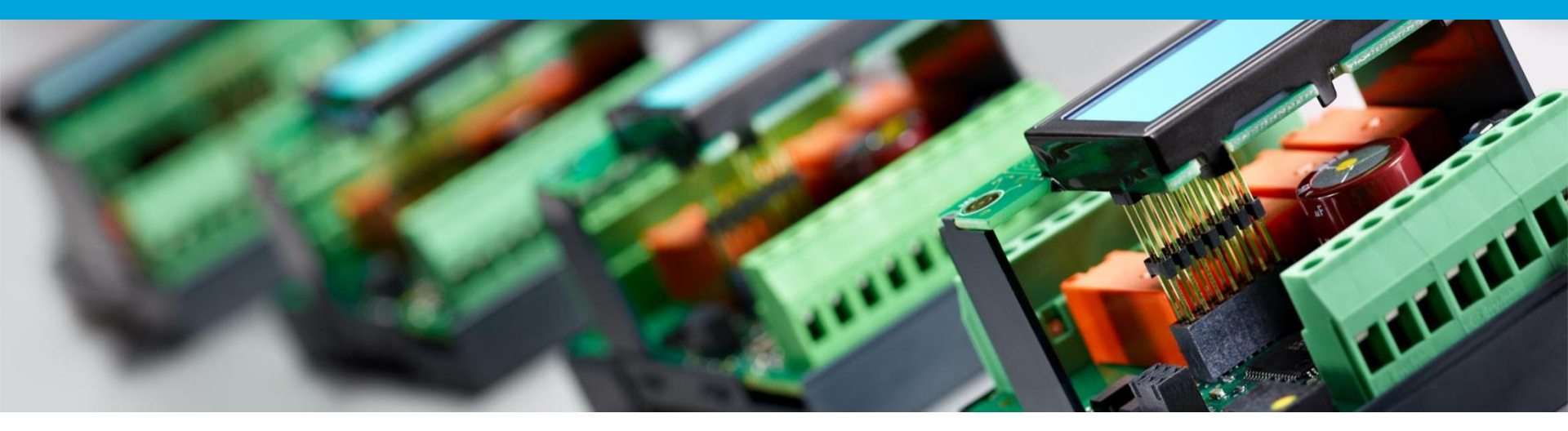

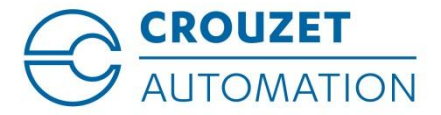

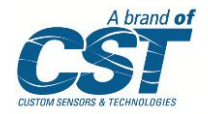

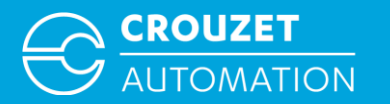

### **SUMMARY**

- Configuring Modbus Communication
- em4 Modbus Addresses
- MTPX/XX Modbus RTU Wiring
- MTPX/XX Modbus RTU Network Configuration
- Modbus RTU Addressing
- Modbus RTU Addressing using BIN/DEC converter

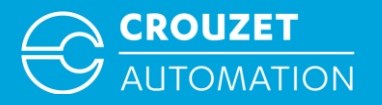

# CONFIGURING MODBUS COMMUNICATION

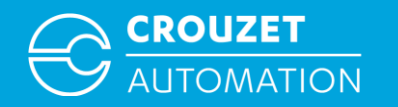

# **Configuring Modbus Communication**

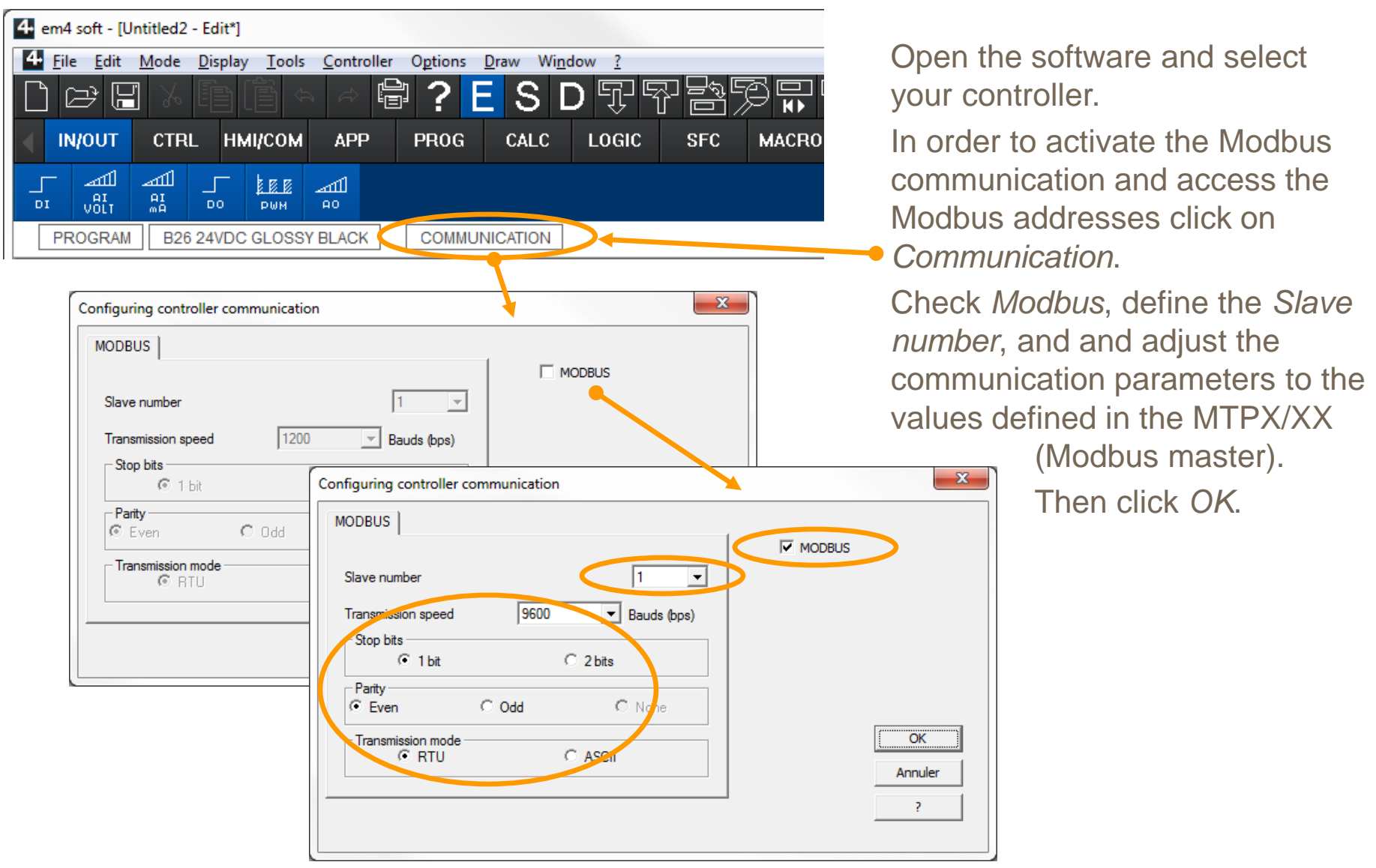

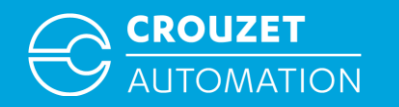

# **Configuring Modbus Communication**

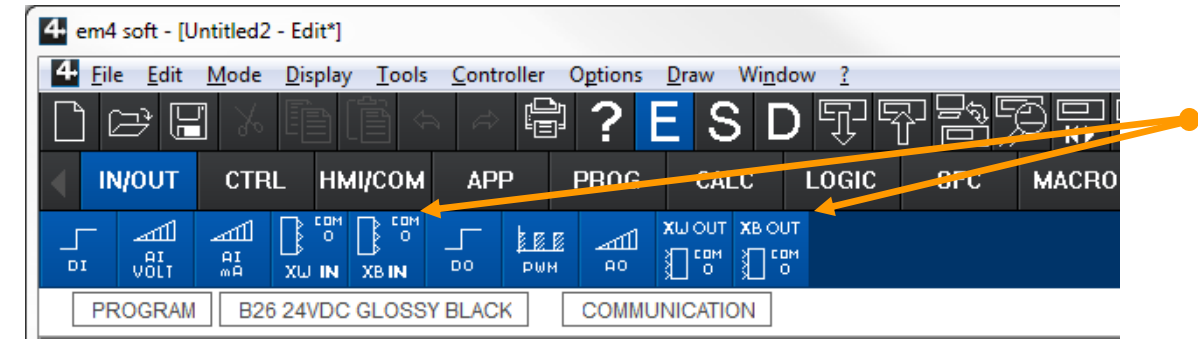

Immediately afterwards the *COM 0* functions become available.

Example em4 local

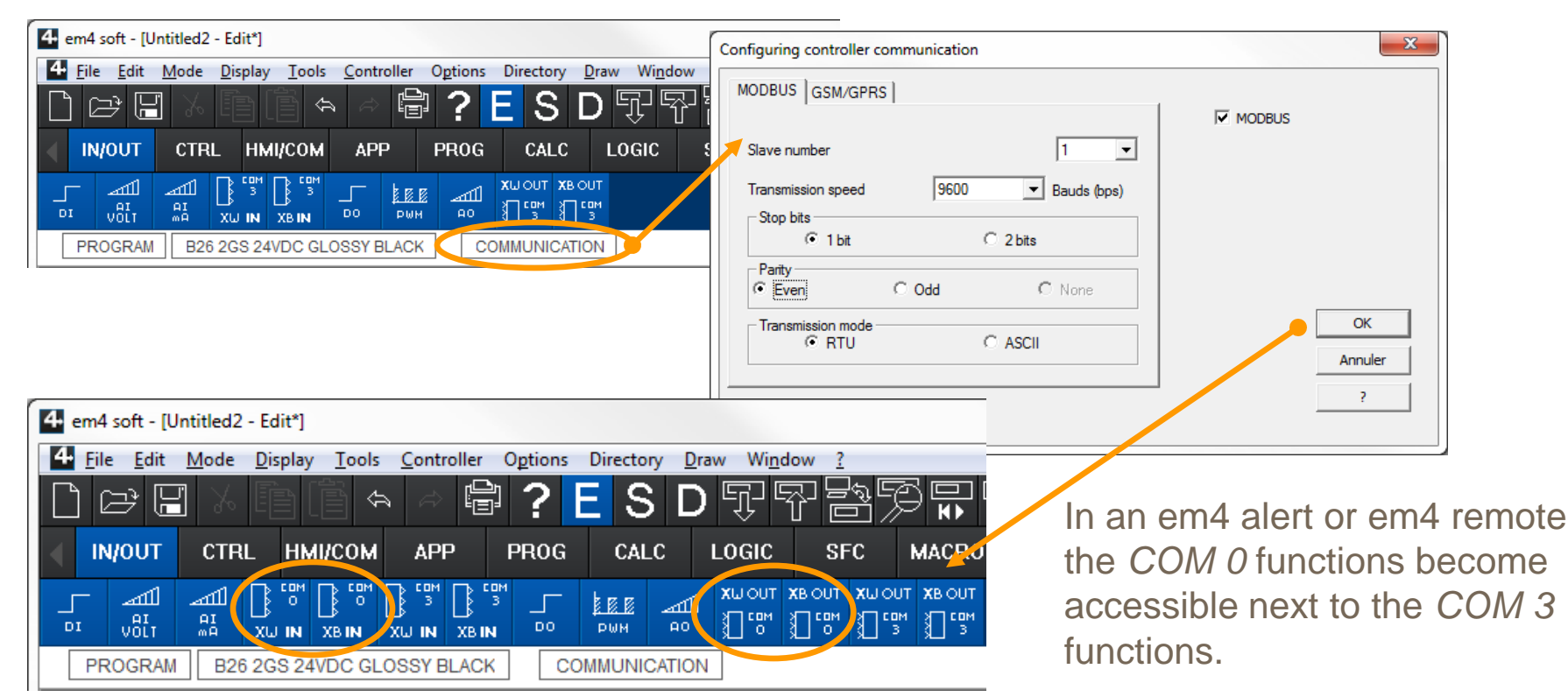

Crouzet Automation - em4 MTP Modbus Oct 2014

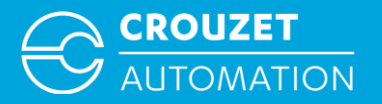

# em4 MODBUS ADDRESSES

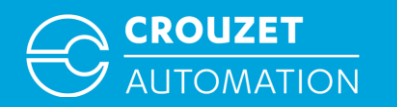

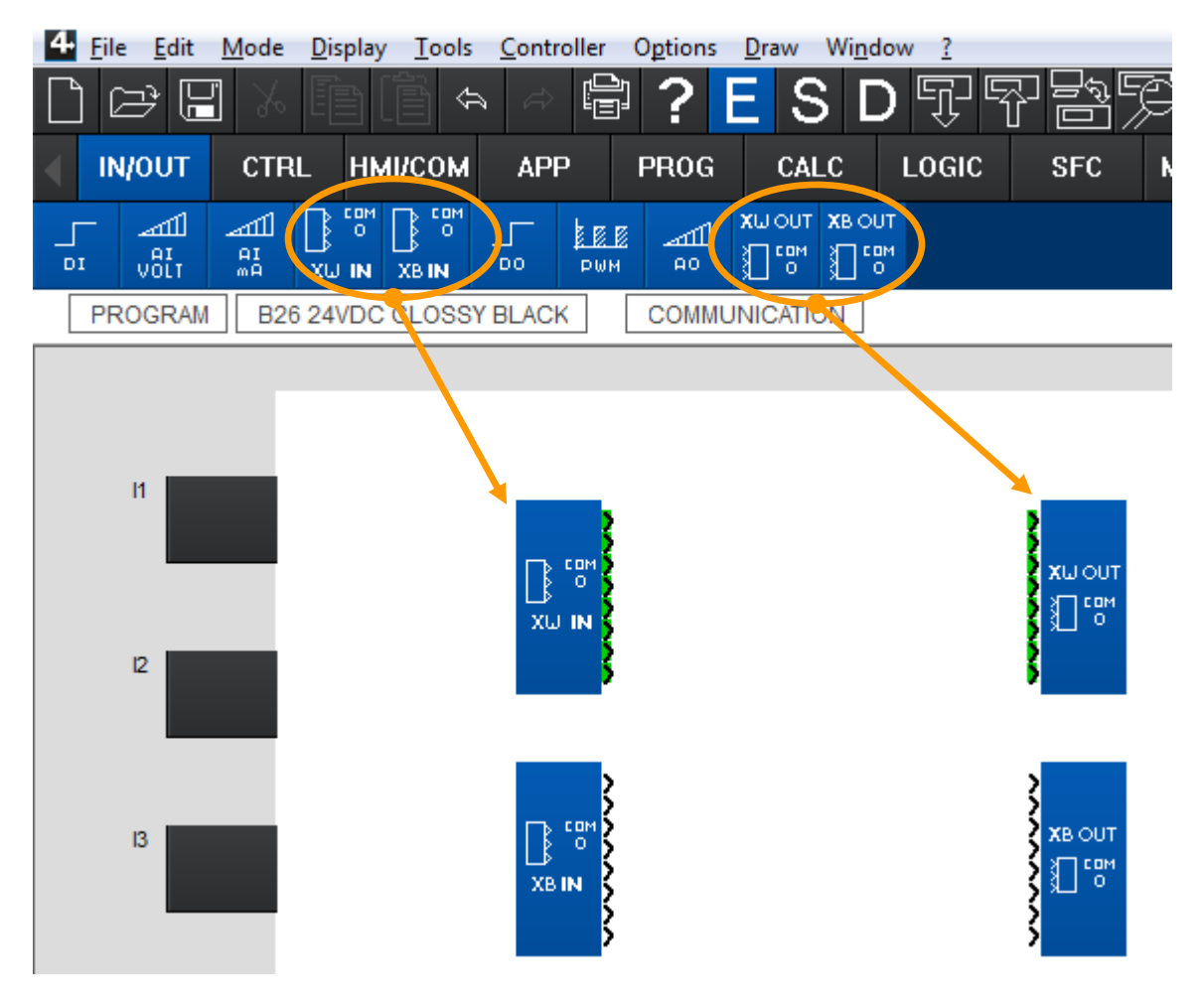

Drag and drop the *COM 0* functions into your worksheet.

XW IN  $\Rightarrow$  Byte input from network 8 inputs each, can be used 3 times, allows to enter 24 words into an em4 program.

XB IN  $\Rightarrow$  Bit input from network, 8 inputs each, can be used 2 times, allows to enter 16 bit into an em4 program.

 $XW OUT \Rightarrow$  Byte output to network, 8 outputs each, can be used 3 times, allows to make 24 words accessible to a network.

XB OUT  $\Rightarrow$  Bit output to network, 8 outputs each, can be used 2 times, allows to make 16 bit accessible to a network.

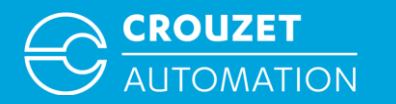

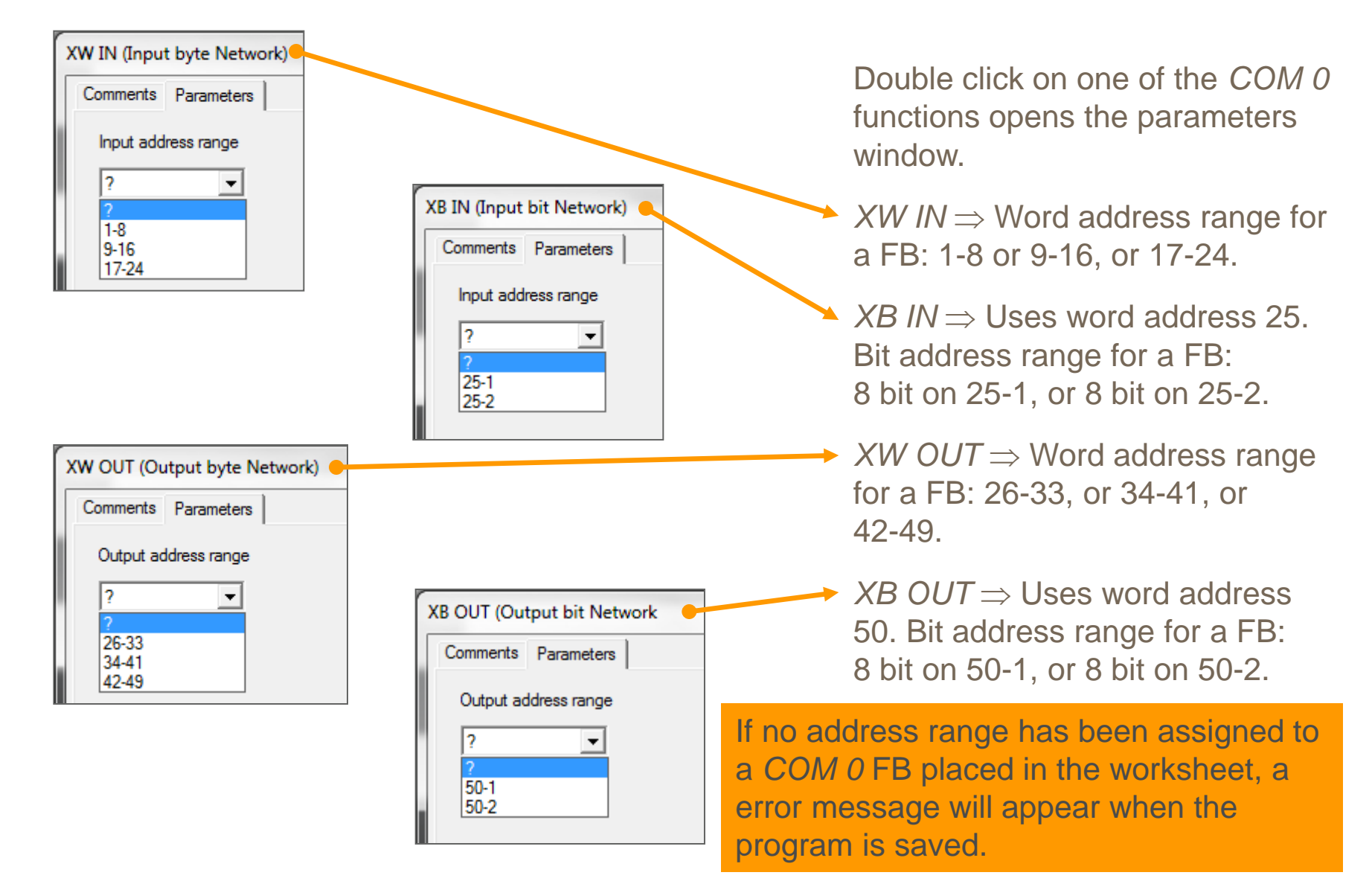

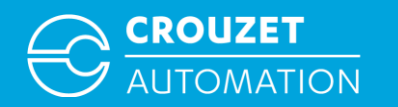

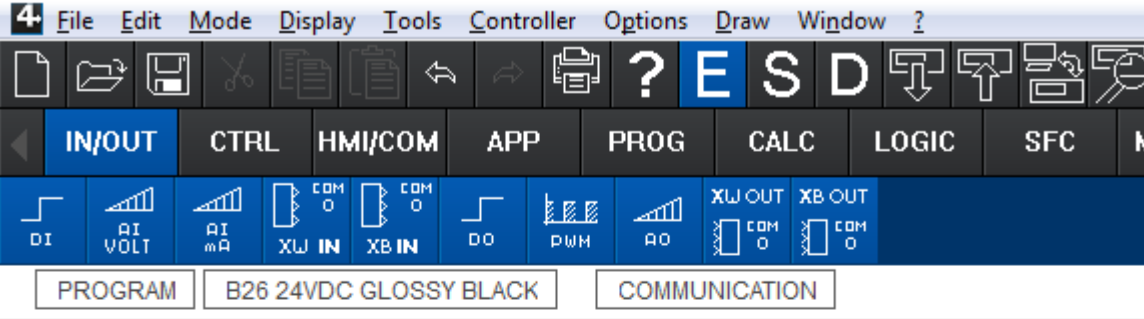

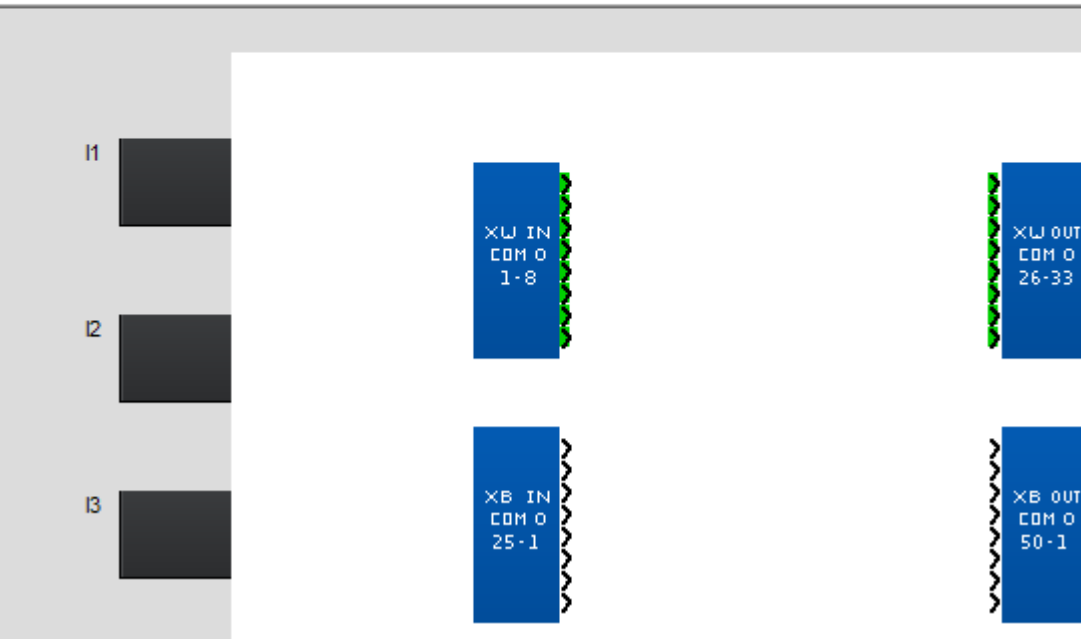

Once the address range of a FB has been defined, it is displayed on the block.

Each addresses corresponds to %MW and can directly be entered into the communication parameters used by a Modbus master.

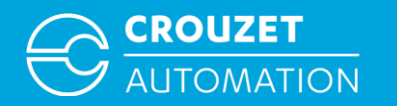

| Input address range | ers<br>e                                                                                                    |                                                                            | ХШ IN<br>Сомо<br>1-8 |                                                  | OK<br>Cance<br>? |                                                                                            | d<br>n<br>a    |
|---------------------|----------------------------------------------------------------------------------------------------|----------------------------------------------------------------------------|----------------------|--------------------------------------------------|------------------|--------------------------------------------------------------------------------------------|----------------|
| Names of identifier | s appearing in the parameter file                                                                                                    | loit Value                                                                 |                      |                                                  |                  |                                                                                            | С              |
| Data                | Labels                                                                                                    |                                                                            | Unit                 | Digits                                           |                  |                                                                                            |                |
| XWINCOM0_1          | P1                                                                                                    | 100                                                                        | bar                  | 1/10 -                                           |                  |                                                                                            |                |
| XWINCOM0_2          | Temp Set1                                                                                                    | 50                                                                         | °⊂                   | 1/100 -                                          |                  |                                                                                            |                |
| XWINCOM0_3          |                                                                                                    | 0                                                                          |                      | 1/1 -                                            |                  |                                                                                            |                |
| XWINCOM0_4          | XB IN (Input bit Net                                                                                                    | work)                                                                      |                      | 11/1 _1                                          | 1                |                                                                                            |                |
| XWINCOM0_5          | Run tim<br>Comments Parame                                                                                                    | eters                                                                      |                      |                                                  |                  |                                                                                            |                |
| XWINCOMO_6          |                                                                                                    | 1                                                                          |                      |                                                  |                  | Ϋ́                                                                                         |                |
| XWINCOMO_7          |                                                                                                    | ]e                                                                         |                      |                                                  | XB IN            | <u> </u>                                                                                   | -              |
| Save on nowe        |                                                                                                    |                                                                            |                      |                                                  | 25-1             | <pre></pre>                                                                                |                |
| - Save on powe      | r failure<br>Names of identifie                                                                                                    | ers appearing in the parame                                                | ter file             | Init Value                                       |                  | > I                                                                                        |                |
|                     | Names of identifie                                                                                                    | ers appearing in the parame<br>Labels                                      | ter file             | Init Value                                       | Unit             | Digits                                                                                     | _              |
|                     | rfailure     Names of identifie       Data     XBINCOM0_1                                                                             | ers appearing in the parame<br>Labels<br>Pump Start                        | ter file             | Init Value                                       | Unit             | Digits                                                                                     | -              |
|                     | Tfailure Names of identifie Data XBINCOM0_1 XBINCOM0_2                                                                                | ers appearing in the parame<br>Labels<br>Pump Start                        | ter file             | Init Value                                       | Unit             | Digits                                                                                     |                |
|                     | Tfailure Names of identifie Data XBINCOM0_1 XBINCOM0_2 XBINCOM0_3                                                                     | ars appearing in the parame<br>Labels<br>Pump Start<br>Set Reg             | ter file             | Init Value 0 0 0 0 0 0 0 0 0 0 0 0 0 0 0 0 0 0 0 |                  | Digits<br>1/1<br>1/1<br>1/1                                                                | •<br>•         |
|                     | rfailure<br>Data<br>XBINCOM0_1<br>XBINCOM0_2<br>XBINCOM0_3<br>XBINCOM0_4                                                              | ers appearing in the parame<br>Labels<br>Pump Start<br>Set Reg<br>Rest Reg | ter file             | Init Value 0 0 0 0 0 0 0 0 0 0 0 0 0 0 0 0 0 0 0 |                  | Digits 1/1 1/1 1/1 1/1 1/1                                                                 | • • • •        |
|                     | rfailure<br>Names of identifie<br>Data<br>XBINCOM0_1<br>XBINCOM0_2<br>XBINCOM0_3<br>XBINCOM0_4<br>XBINCOM0_5                          | ers appearing in the parame<br>Labels<br>Pump Start<br>Set Reg<br>Rest Reg | ter file             | Init Value 0 0 0 0 0 0 0 0 0 0 0 0 0 0 0 0 0 0 0 |                  | Digits           1/1           1/1           1/1           1/1           1/1           1/1 | <b>• • • •</b> |
|                     | rfailure<br>Names of identifie<br>Data<br>XBINCOM0_1<br>XBINCOM0_2<br>XBINCOM0_3<br>XBINCOM0_4<br>XBINCOM0_5<br>XBINCOM0_6            | ers appearing in the parame<br>Labels<br>Pump Start<br>Set Reg<br>Rest Reg | ter file             | Init Value 0 0 0 0 0 0 0 0 0 0 0 0 0 0 0 0 0 0 0 |                  | Digits<br>1/1<br>1/1<br>1/1<br>1/1<br>1/1<br>1/1<br>1/1                                    | • • • • • •    |
|                     | rfailure Names of identifie<br>Data<br>XBINCOM0_1<br>XBINCOM0_2<br>XBINCOM0_3<br>XBINCOM0_4<br>XBINCOM0_5<br>XBINCOM0_6<br>XBINCOM0_7 | ers appearing in the parame<br>Labels<br>Pump Start<br>Set Reg<br>Rest Reg | ter file             | Init Value 0 0 0 0 0 0 0 0 0 0 0 0 0 0 0 0 0 0 0 | Unit             | Digits 1/1 1/1 1/1 1/1 1/1 1/1 1/1 1/1 1/1 1/                                              | <b>।</b>       |

Ticking Save on power failure defines all values arriving from the network at this XW IN or XB IN FB as power fail safe.

Once a link has been connected to a *COM 0* FB output, a *Label*, an *Initial Valu*e, a *Unit*, and a decimal point

setting (*Digits*) can be assigned to this address in the *Parameters* window.

Init Value  $\Rightarrow$  base value for fist power up (cold init) and fallback value in case of network communication failure.

Labels, Unit and Digits are commentaries that are saved in an XML file in addition to the program.

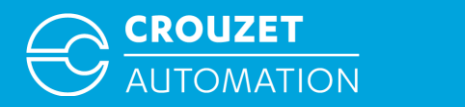

| XW OUT (Output byte<br>Comments Parameter<br>Output address range<br>26-33 | Network)<br>s  <br>e         |                       |                       | сом о<br>26-33 |            | OK<br>Cancel<br>? |                 | Once<br>COM<br>input<br>point | e a<br>// 0<br>t, a<br>t se | link has been connected to a (XW OUT, XB OUT) FB<br>Label, Unit and a decimal etting (Digits) can be assigned |
|----------------------------------------------------------------------------|------------------------------|-----------------------|-----------------------|----------------|------------|-------------------|-----------------|-------------------------------|-----------------------------|----------------------------------------------------------------------------------------------------|
| Names of identifiers                                                       | appearing in the parameter f | ile                   | Init Value            |                |            |                   |                 | to th                         | IS a                        | address in the Parameters                                                                                     |
| Data                                                                       | Labels                       |                       | 0                     | Unit Digits    |            |                   |                 | wind                          | OW                          |                                                                                                    |
| XWOUTCOM0_1                                                                | Actual Temperature           |                       | 0                     | °C 1/10        |            |                   |                 |                               |                             |                                                                                                    |
| XWOUTCOM0_2<br>XWOUTCOM0_3                                                 |                              |                       | 0                     | 1/1            | •          |                   |                 |                               |                             |                                                                                                    |
| XWOUTCOM0_4                                                                | XB OUT (Out                  | out bit Network       | 0                     | 1./1           |            |                   |                 | -                             | x                           |                                                                                                    |
| XWOUTCOM0_5                                                                | Cumula<br>Comments           | Parameters            |                       |                |            |                   | _               |                               |                             |                                                                                                    |
| XWOUTCOM0_6                                                                | Output ad                    | dress range           |                       |                |            | $\rightarrow$     |                 |                               |                             |                                                                                                    |
| XWOUTCOM0_7                                                                | 50-1                         | •                     |                       |                |            |                   |                 |                               |                             |                                                                                                    |
| XWUUILUMU_8                                                                |                              |                       |                       |                |            | \$ 50-            | 1               |                               |                             |                                                                                                    |
|                                                                            |                              |                       |                       |                |            | Š                 |                 |                               |                             |                                                                                                    |
|                                                                            | Names of                     | identifiers appearing | in the parameter file |                | Init Value |                   |                 |                               |                             |                                                                                                    |
| [                                                                          | Data                         | Labels                | Status                |                | 0          | Unit              | Digits<br>1/1 🔻 | ㅋ                             |                             |                                                                                                    |
|                                                                            | XBOUTO                       |                       |                       |                | 0          |                   | 1/1             | -                             |                             |                                                                                                    |
|                                                                            | XBOUTO                       | OMO 3 Reg S           | tauts                 |                | 0          |                   | 1/1             | •                             |                             |                                                                                                    |
|                                                                            | XBOUTC                       | OM0_4 Trigge          | r Alarm Page          |                | 0          |                   | 1/1             | -                             |                             |                                                                                                    |
|                                                                            | ХВОИТС                       | омо_5                 |                       |                | 0          |                   | 1/1             | 3                             |                             |                                                                                                    |
|                                                                            | ХВОИТС                       | DM0_6                 |                       |                | 0          |                   | 1/1 -           |                               |                             | Labela Unit and Digita are                                                                                    |
|                                                                            | XBOUTC                       | омо_7                 |                       |                | 0          |                   | 1/1 -           |                               |                             | Labers, Unit and Digits are                                                                                   |
|                                                                            | XBOUTC                       | ОМО_8                 |                       |                | 0          |                   | 1/1 💌           |                               |                             | commentaries that are saved                                                                                   |
|                                                                            |                              |                       |                       |                |            |                   |                 |                               |                             | in an XML file in addition to                                                                                 |
|                                                                            |                              |                       |                       |                |            |                   |                 |                               |                             | the program.                                                                                                  |
|                                                                            |                              |                       |                       |                |            |                   |                 |                               |                             |                                                                                                    |

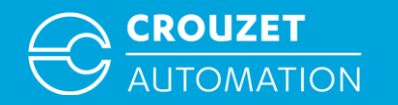

#### Further Modbus addresses 1:

| Name                                   | R/W | Address |                                                                                                 |                                                                                                    |
|----------------------------------------|-----|---------|-------------------------------------------------------------------------------------------------|----------------------------------------------------------------------------------------------------|
| MSB STATE<br>ETAT MSB<br>ESTADO MSB    | R   | 0051    | 0x0000                                                                                          |                                                                                                    |
| LSB STATE<br>ETAT LSB<br>ESTADO LSB    | R   | 0052    | 0x0000 : Stop - Stop - Stop                                                                     | 0x0001 : Run - Run - Ejecutar<br>0x0002 : Debugging - Debugging - Debugging<br>0x0040 : Setting front - Paramétrage en face avant -<br>Ajuste frontal<br>0x0800 : Défaut alimentation |
| MSB STATUS<br>STATUS MSB<br>ESTADO MSB | R   | 0053    | See code warning / error - Voir code<br>warning / erreur - Ver código de<br>advertencia / error |                                                                                                    |
| LSB STATUS<br>STATUS LSB<br>ESTADO LSB | R   | 0054    | See code warning / error - Voir code<br>warning / erreur - Ver código de<br>advertencia / error |                                                                                                    |

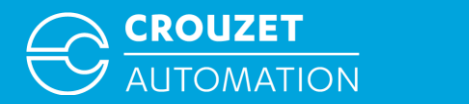

#### Further Modbus addresses 2:

| Name                      | R/W | Address |                                                |                                                                                                    |
|---------------------------|-----|---------|------------------------------------------------|----------------------------------------------------------------------------------------------------|
|                           | R/W | 0055    | Second - Seconde - Segundo                     |                                                                                                    |
|                           | R/W | 0056    | Minute - Minute - Minuto                       |                                                                                                    |
| CLOCK                     | R/W | 0057    | Hour - Heure - Hora                            |                                                                                                    |
| HORLOGE                   | R/W | 0058    | Day - Jour - Día                               | Day of the week                                                                                                    |
| RELOJ                     | R/W | 0059    | Date - Date - Fecha                            | Day of the month                                                                                                    |
|                           | R/W | 0060    | Month - Mois - Mes                             |                                                                                                    |
|                           | R/W | 0061    | Year - Année - Año                             |                                                                                                    |
|                           | R/W | 0063    | Change - Changement - Cambio                   | 0x0000 : invalid - non validé - no validado<br>0x0001 : Europe - Europe - Europa<br>0x0002 : USA - USA - EE. UU.<br>0x0003 : manual - manuel - manual |
|                           | R/W | 0064    | SUMMER month - Mois ETE - Mes de VERANO        | 0x0001 : January - Janvier - Enero<br>0x000C : December - Décembre - Diciembre                                                                        |
| ETE/HIVER                 | R/W | 0065    | Date SUMMER - Date ETE - Fecha de<br>VERANO    | 0x0001 : 1 <sup>st</sup> Sunday - 1 <sup>er</sup> dimanche - 1er domingo<br>0x0005 : 5 <sup>th</sup> Sunday - 5 <sup>ème</sup> dimanche - 5to domingo |
| VERANO/INVIERNO           | R/W | 0066    | WINTER Month - Mois HIVER - Mes de<br>INVIERNO | 0x0001 : January - Janvier - Enero<br>0x000C : December - Décembre - Diciembre                                                                        |
|                           | R/W | 0067    | Date HIVER                                     | 0x0001 : 1 <sup>st</sup> Sunday - 1 <sup>er</sup> dimanche - 1er domingo<br>0x0005 : 5 <sup>th</sup> Sunday - 5 <sup>ème</sup> dimanche - 5to domingo |
| DRIFT<br>DERIVE<br>DERIVA | R/W | 0068    | Drift - Dérive - Deriva                        | 0xFFC5 : -59<br>0x003B : +59                                                                                                    |
| RUN/STOP                  | W   | 0069    | 0x0000 : Stop - Stop - Parar                   | 0x0001 : Run - Run - Ejecutar                                                                                                    |

Crouzet Automation - em4 MTP Modbus Oct 2014

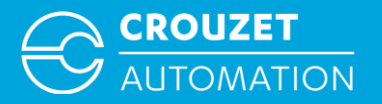

# **MTPX/XX MODBUS RTU WIRING**

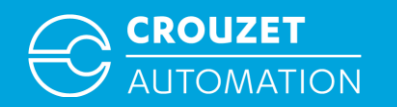

## MTPX/XX Modbus RTU Wiring

Two different Modbus communication cables exist today:

- 88 970 503 (SubD9 Female to RJ45) for the MTPX/50
- 88 970 504 (SubD9 Male to RJ45) for the MTP8/70

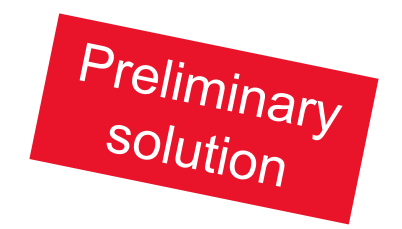

To be used with the em4 Modbus extension, the RJ45 connectors have to be cut off, the wires need to be stripped and connected according to the table below.

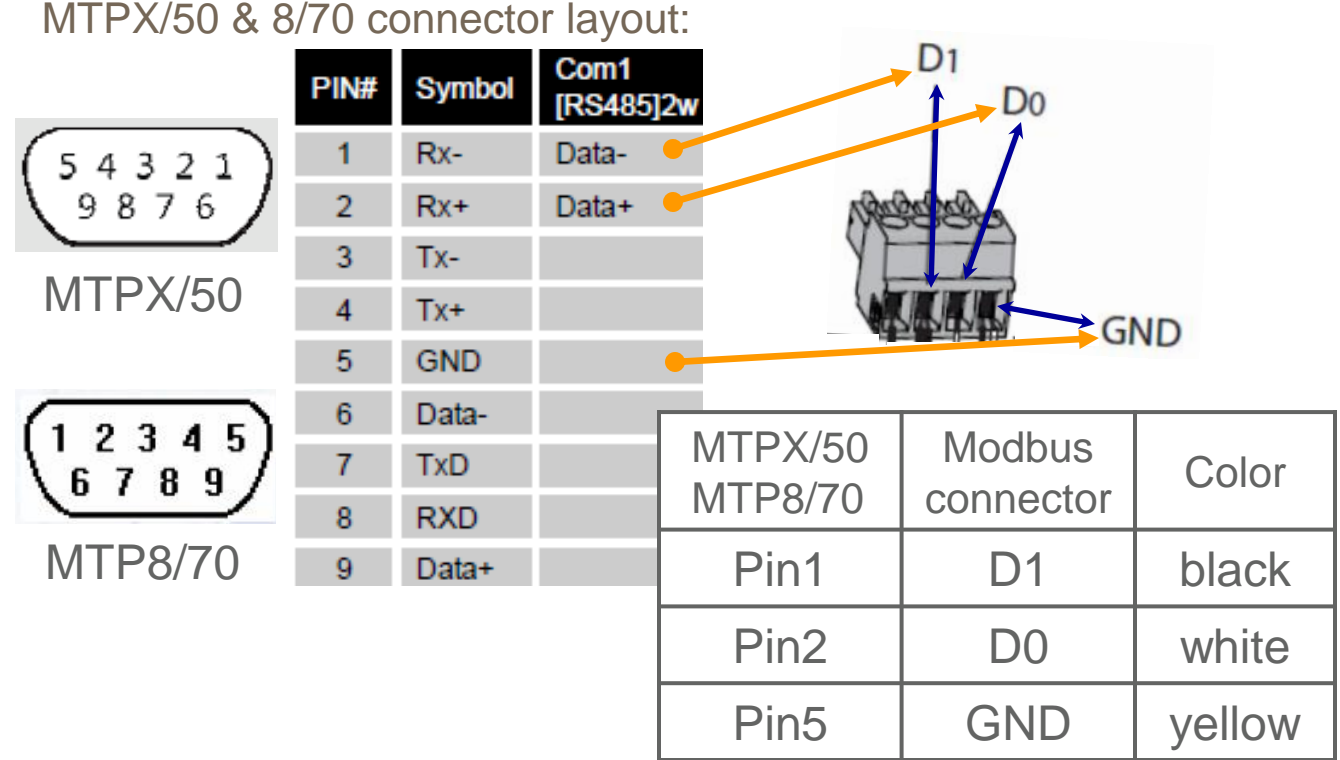

If you are unsure about the pin  $\Leftrightarrow$  color layout of your cable, or if the Modbus communication doesn't work, please 'beep' (check) the connections!

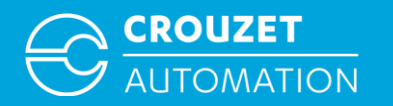

# MTPX/XX Modbus RTU Wiring

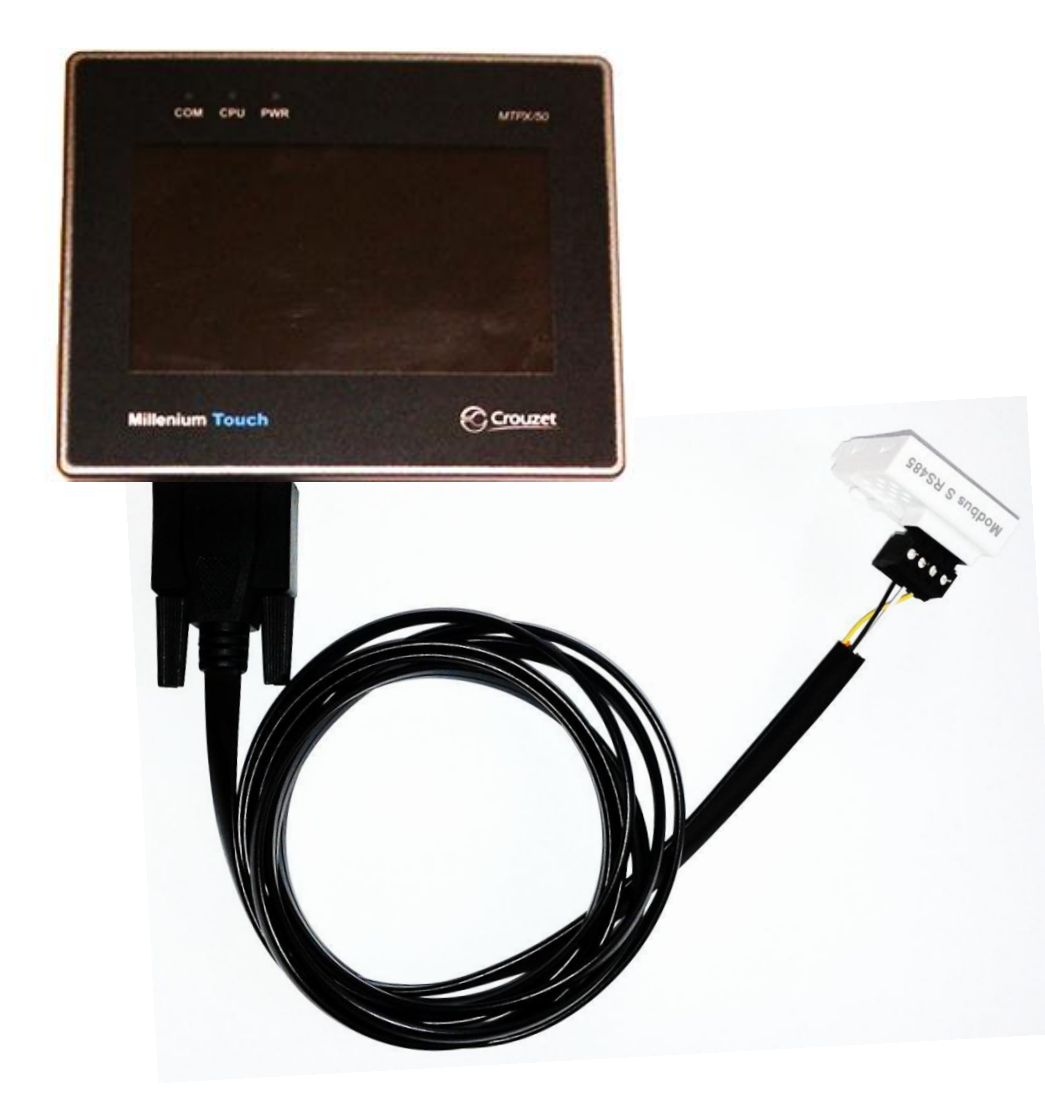

• Insert the 88 970 503 Modbus communication cable with the wired connector to the serial port of the MTPX/50

#### or

- The 88 970 504 Modbus communication cable with the wired connector to the serial port of the MTP8/70
- Plug the connector into the em4 *Modbus S RS485* interface inserted in the the em4

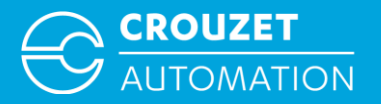

# MTPX/XX MODBUS RTU NETWORK CONFIGURATION

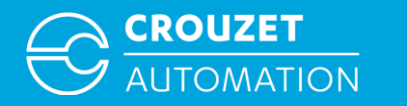

### Modbus RTU Network Configuration

| 🖉 Project Manager 📃 🖃 🗮 🍽                                                                                       |                                                                                                    |
|----------------------------------------------------------------------------------------------------|----------------------------------------------------------------------------------------------------|
| HMI IP, Password<br>Type : MTP6-8 Series<br>Settings Reboot HMI<br>Connection                                   | In order to define the Modbus network in the EB software:                                                                                     |
| © Ethernet © USB cable                                                                                          | <ul> <li>Create a new project</li> </ul>                                                                                                    |
| Data/Event Log File Information Utility                                                                         | <ul> <li>Select the MTP screen version</li> <li>that is to be used and click on OK</li> </ul>                                                 |
| EasyBuilder8000 EasyConverter EasyAddressViewer                                                                 |                                                                                                    |
| EasyPrinter EasyDiagnoser                                                                                       |                                                                                                    |
| Recipe/Extended Memory EasyBuilder8000                                                                          |                                                                                                    |
| Build Download Data for CF/SD/         Download         On-line Simulation         Off-lin         Pass-through |                                                                                                    |
|                                                                                                    | EasyBuilder8000 (Copyright c 2006 Weintek Lab., Inc.)                                                                                         |
| Help                                                                                                    | Welcome to EasyBuilder8000. Please select your model.                                                                                         |
|                                                                                                    | Model : MTP6/50-MTP8/50 (480 x 272)<br>MTP6/50-MTP8/50 (480 x 272)<br>Display mode : MTP8/70 (800 x 480)<br>V Use template (template8050.mtp) |
|                                                                                                    | ОК Cancel                                                                                                    |

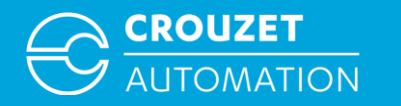

### Modbus RTU Network Configuration

| System Parameter Settings           Font         Extended Memory         Print           Device         Model         General         System Setting           Device list :         Image: System Setting         Image: System Setting           No.         Name         Location         Device type         Interface         I/F           Local HMI         Local         MT6050i/MT8050i         Disable         N/A | In the window<br>to define the <i>L</i><br>• In <i>PLC type</i><br>then <i>RTU</i> (z                                                                                                    | that opens click <i>New</i><br>Device (the network)<br>select <i>Modbus IDA</i> ,<br>zero-based addressing)                                                                             |
|----------------------------------------------------------------------------------------------------|----------------------------------------------------------------------------------------------------|----------------------------------------------------------------------------------------------------|
| New Delete Settings<br>Project description :                                                                                                    | Device Properties          Name : Free Protocol         HMI       PLC         Location : Local       Settings         PLC type :       Free Protocol         V.1.00, FREE_PROTOCOL.so       Free Protocol         PLC I/F :       RS-232 | de (USB/COM)<br>et Automatismes SAS<br>rotocol                                                                                                    |
| ٨                                                                                                    | COM : COM1 (9600,E,8,1) Settings.                                                                                                    | ASCII ASCII ASCII ASCII Server RTU RTU (0x/1x Range Adjustable) RTU (Zero-based addressing) Server (COM/Ethernet) TCP/IP TCP/IP (0x/1x Range Adjustable) TCP/IP (2ero-based addressing) |
| OK Cancel                                                                                                    | OK Cancel                                                                                                    |                                                                                                    |

Crouzet Automation - em4 MTP Modbus Oct 2014

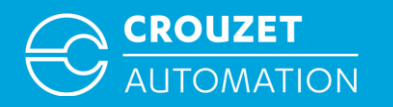

### Modbus RTU Network Configuration

| Device Properties                                                                                                    |                                                                                             | <ul> <li>Enter</li> </ul>                                                | the em4 PLC default station                                                                                                    |
|----------------------------------------------------------------------------------------------------|---------------------------------------------------------------------------------------------|--------------------------------------------------------------------------|----------------------------------------------------------------------------------------------------|
| Name: MODBUS RTU (zero-based addressing)                                                                                                    |                                                                                             | <i>no.</i> (s                                                            | slave number)                                                                                                    |
| ● HMI       ● PLC         Location :       Local         ● LC type :       MODBUS RTU (zero-based addressing)         ● V.1.40, MODBUS_RTU_ZERO_BASED.si         ● PLC I/F :         RS-485 2W                      |                                                                                             | <ul> <li>Click</li> <li>comm</li> <li>The chave</li> <li>MTP2</li> </ul> | <i>Settings</i> to define the<br>nunication parameters<br>communication parameters<br>to be set <i>identical</i> in the<br>X/XX and in each em4 slave!       |
| COM : COM1 (9600,E,8,1)                                                                                                    | ettings                                                                                     | Repe<br>Slave<br>every                                                   | at the steps <i>New, Device</i> ,<br>e <i>n</i> ° and <i>COM Settings</i> for<br>r em4 in the Modbus network                                                 |
| Use broadcast command                                                                                                    | COM Port Settings                                                                           |                                                                          |                                                                                                    |
| How to designate the station no. in object's address ?<br>Interval of block pack (words) : 5 •<br>Max. read-command size (words) : 120 •<br>Max. write-command size (words) : 120 •<br>Sequence of events<br>Enable | COM · COM 1<br>Baud rate : 9600<br>Data bits : 8 Bits<br>Parity : Even<br>Stop bits : 1 Bit |                                                                          | Timeout (sec) : 1.0  Turn around delay (ms) : 0 Send ACK delay (ms) : 0 Parameter 1 : 0 Parameter 2 : 0 Parameter 3 : 0 The number of resending commands : 0 |
|                                                                                                    |                                                                                             |                                                                          | OK Cancel                                                                                                    |

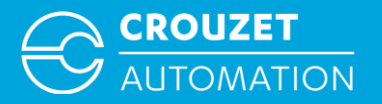

# **MODBUS RTU ADDRESSING**

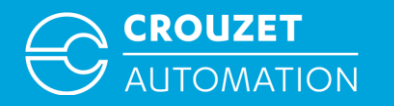

#### Example of how to address a word

Writing a set point from MTP to em4 (slave n° 5)  $\Rightarrow$  em4: COM 0, XW IN 2

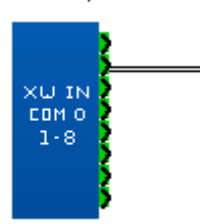

 $\Rightarrow$  EB: *Device type* 4x

Address 5#2

Slave n°5, write address XW IN 2

| Address                                    |                                    |  |  |
|--------------------------------------------|------------------------------------|--|--|
|                                            |                                    |  |  |
| PLC name :                                 | MODBUS RTU (zero-based addressing) |  |  |
| Device type :                              | 4x                                 |  |  |
| Address :                                  | 5#2                                |  |  |
| Address format : DDDDD [range : 0 ~ 65535] |                                    |  |  |

Reading an em4 value (slave n° 5) by the MTP

 $\Rightarrow$  em4: COM 0, XW OUT 27

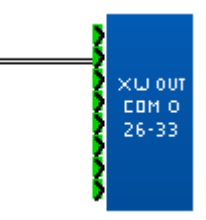

 $\Rightarrow$  EB: *Device type* 4x

Address 5#27

Slave n°5, read address XW OUT 27

| Address                                       |  |  |  |
|-----------------------------------------------|--|--|--|
|                                               |  |  |  |
| PLC name : MODBUS RTU (zero-based addressing) |  |  |  |
| Device type : 4x                              |  |  |  |
| Address : 5#27                                |  |  |  |
| Address format : DDDDD [range : 0 ~ 65535]    |  |  |  |

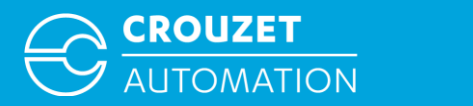

Modbus to em4

#### EB software: write/read a bit to em4 via Modbus RTU

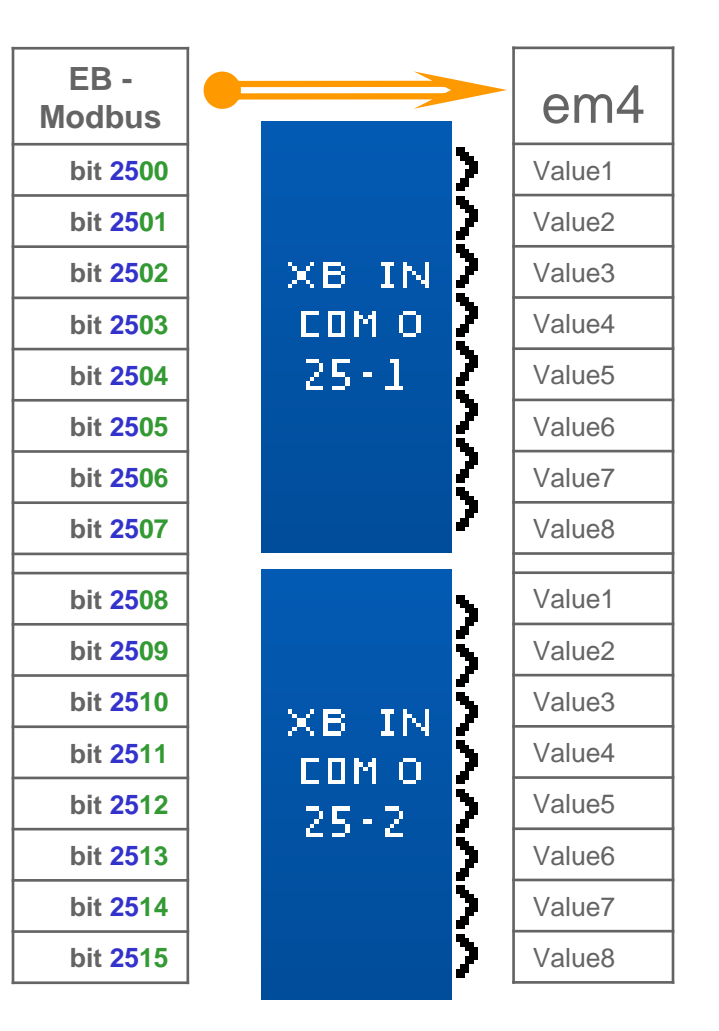

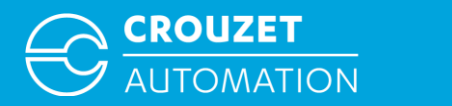

em4 to Modbus

#### EB software: reading a bit from em4 via Modbus RTU

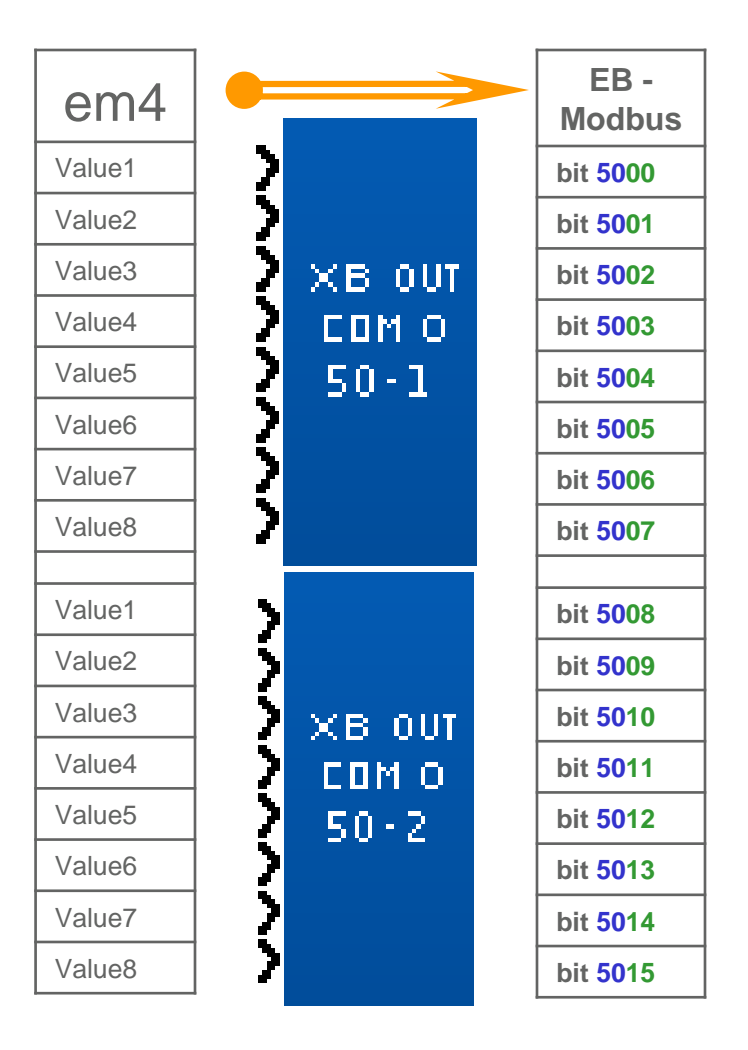

Crouzet Automation - em4 MTP Modbus Oct 2014

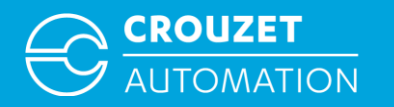

#### Example of how to address a bit

Writing a bit from the MTP to em4 (slave n° 5)

 $\Rightarrow$  em4: COM 0, XB IN 25-1 Value4

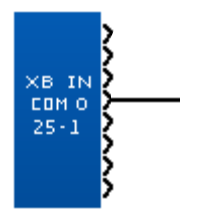

⇒ EB: Device type: 4x\_Bit Address: 5#2503

Slave n°5, write address XB IN 25-1

| Address          |                                                       |  |  |  |
|------------------|-------------------------------------------------------|--|--|--|
| (                |                                                       |  |  |  |
| PLC name :       | MODBUS RTU (zero-based addressing)                    |  |  |  |
| Device type :    | 4x_Bit                                                |  |  |  |
| Address :        | 5#2503                                                |  |  |  |
| Address format : | DDDDDdd [range : 0 ~ 6553515, dd (bit no.) : 00 ~ 15] |  |  |  |

Reading an em4 bit (slave  $n^{\circ}$  5) by the MTP

 $\Rightarrow$  em4: COM 0, XB OUT 50-1 Value3

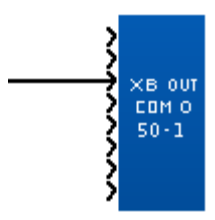

 $\Rightarrow$  EB: *Device type:* 4x\_Bit

Address: 5#5002

Slave n°5, read address XB OUT 50-1

| Address          |                                                       |  |  |  |
|------------------|-------------------------------------------------------|--|--|--|
|                  |                                                       |  |  |  |
| PLC name :       | MODBUS RTU (zero-based addressing)                    |  |  |  |
| Device type :    | 4x_Bit                                                |  |  |  |
| Address :        | 5#5002                                                |  |  |  |
| Address format : | DDDDDdd [range : 0 ~ 6553515, dd (bit no.) : 00 ~ 15] |  |  |  |

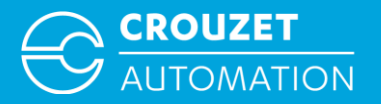

# MODBUS RTU ADDRESSING USING BIN/DEC CONVERTER FB'S

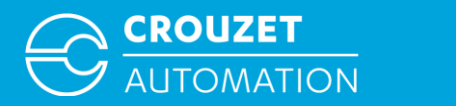

EB software: writing/reading a bit to em4 via Modbus RTU Using DEC/BIN converter option

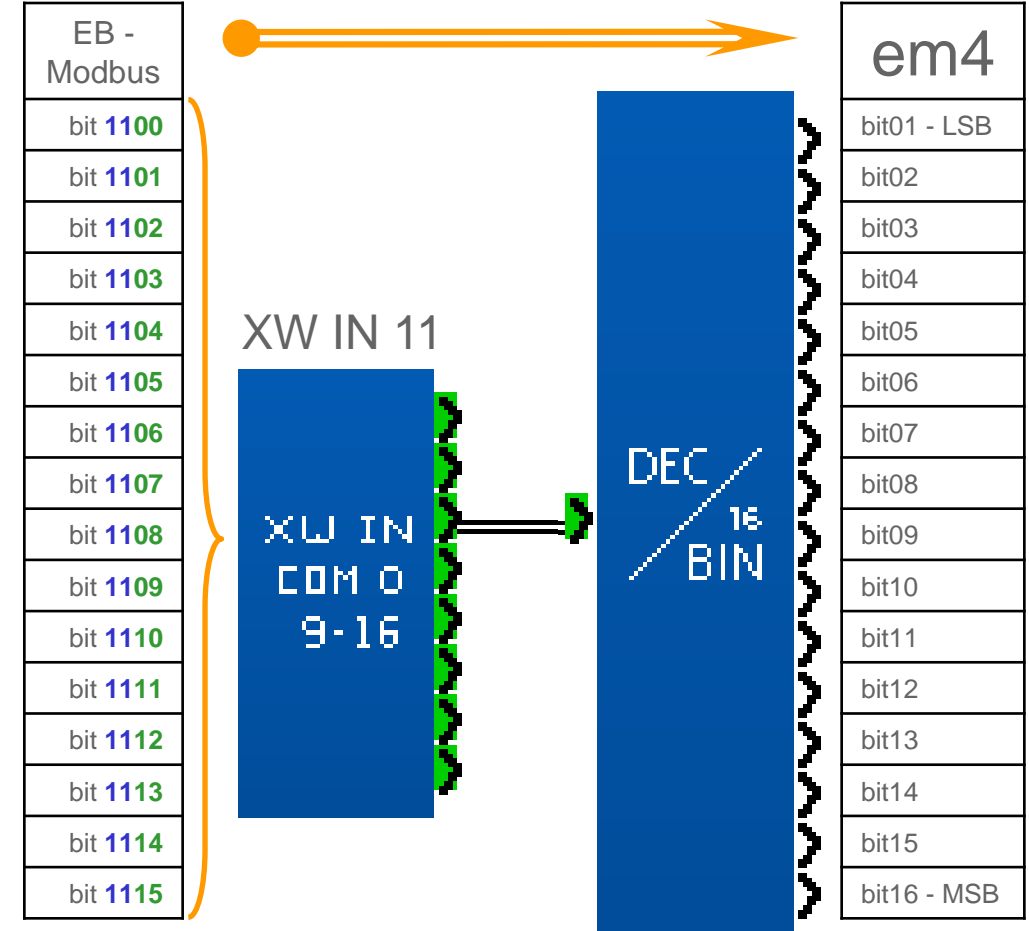

Modbus to em4

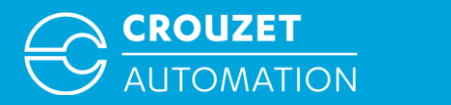

EB software: reading a bit from em4 via Modbus RTU Using BIN/DEC converter option

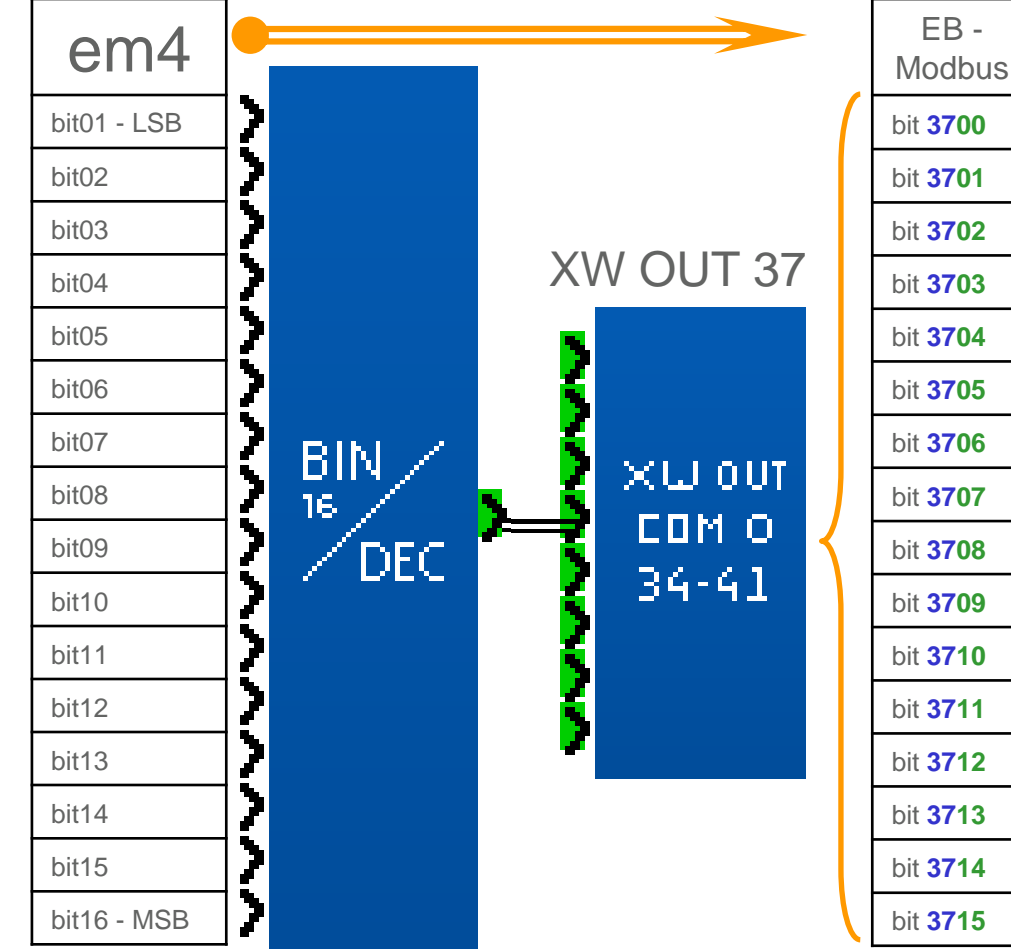

em4 to Modbus

Crouzet Automation - em4 MTP Modbus Oct 2014

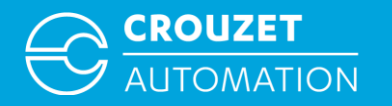

# Example of how to address a bit using DEC/BIN and BIN/DEC converters

Writing a bit from the MTP to em4 (slave n° 1)

- $\Rightarrow$  em4: COM 0, XW IN 11, bit 03
- ⇒ EB: 4x\_Bit, 1#1102

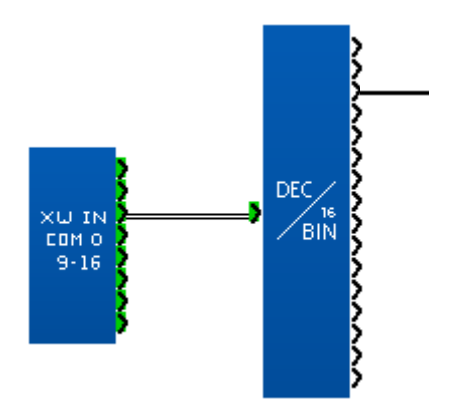

| Address                                                                          |                                    |  |  |
|----------------------------------------------------------------------------------|------------------------------------|--|--|
|                                                                                  |                                    |  |  |
| PLC name :                                                                       | MODBUS RTU (zero-based addressing) |  |  |
| Device type :                                                                    | 4x_Bit                             |  |  |
| Address :                                                                        | 1#1102                             |  |  |
| Address format : DDDDDdd [range : 0 $\sim$ 6553515, dd (bit no.) : 00 $\sim$ 15] |                                    |  |  |

Reading an em4 bit (slave n° 1) by the MTP

- $\Rightarrow$  em4: COM 0, XW OUT 37, bit 05
- $\Rightarrow$  EB: 4x\_Bit, 1#3704

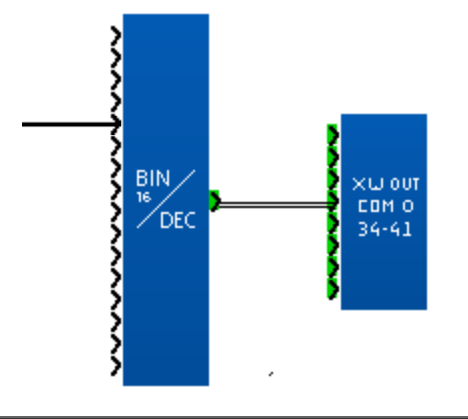

| Address                                                                |                                    |  |
|------------------------------------------------------------------------|------------------------------------|--|
|                                                                        |                                    |  |
| PLC name :                                                             | MODBUS RTU (zero-based addressing) |  |
| Device type :                                                          | 4x_Bit                             |  |
| Address :                                                              | 1#3704                             |  |
| Address format : DDDDDdd [range : 0 ~ 6553515, dd (bit no.) : 00 ~ 15] |                                    |  |

Crouzet Automation - em4 MTP Modbus Oct 2014

# THANK YOU FOR YOUR ATTENTION

WWW.CROUZET.COM

www.em4-remote-plc.com

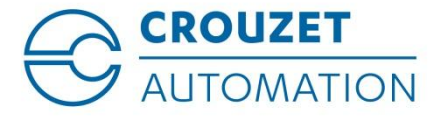

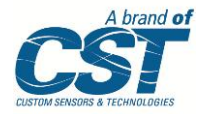